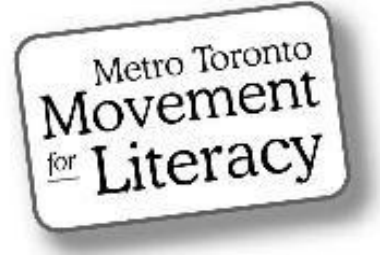

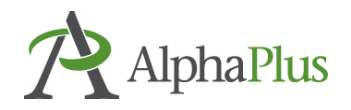

# The Silver Lining Café

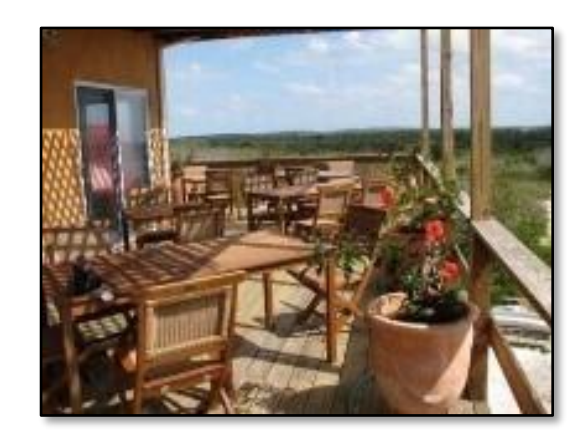

# **Using Zoom in an Adult LBS Setting**

# Zoom Video Conferencing

Section 3:

Whiteboard

Screen Sharing

Annotation Tools

# Acknowledgment

MTML would like to thank the many weekly contributors and participants who not only made the Silver Lining Café possible but contributed so much to its success. Contributors included:

#### **Silver Lining Facilitators**

Susan Lefebvre, MTML Executive Board Member, Silver Lining Café Creator Anjali Chaudhri, MTML, Project Manager Tracey Mollins, AlphaPlus, Organizational Development Consultant – Education and Technology

#### **Supporters**

Trish Samuels, ESU Toronto District School Board Monika Jankowska-Pacyna, AlphaPlus, Organizational Development Consultant – Education and Technology

#### This manual was developed by MTML.

Editor: Trish Samuels A special thanks to our awesome editor! Trish's contributions, exceptional eye for detail and especially her Zoom expertise has greatly enhanced the quality of this manual.

#### Silver Lining Café Participants and Organizations

Alexandria Park Neighbourhood Learning Centre Street Haven Margaret Griffiths Gloria Snoddon Jason To Kim Wilson James Black **Centre of Learning and Development** Gaby Jolie Camila Geo de Oliveira **Dixon Hall** Alison Clarke Maxine Brown-Simpson Susan Long Shelley Lynch **Frontier College** Carol Olson **Denise Dennis** Hellen Pantis-Tassis Jared Ross Smita Parpani LAMP Judy Perry Anita Dhanjal **Trish Samuels** Stephanie Schwartz Learning Centre for Georgina **Ruth Smith Kristin Saunders Danielle Sprange** Literacy Council York-Simcoe Magda Debney **Toronto Public Library** Susy Guadagnin Parkdale Project Read Mary Brehaut

> YMCA Ambreen Ahmad Tara Pishghadam

MTML gratefully acknowledges the support provided by the Toronto District School Board Essential Skills Upgrading program.

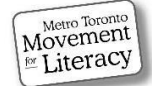

West Neighbourhood House

Annie Mahoney

**Toronto Catholic District School Board** 

**Toronto District School Board** Grace Pasquino-Liotti **Rosemarie Bridgemohan** Margaret Postlethwaite

# Zoom Video Conferencing Tools

There are many video conferencing platforms being used by LBS agencies such as Google Meet, Skype, WhatsApp, Webex and Zoom. We will only cover the Zoom platform as it's the most commonly used video conferencing tool used by literacy programs, and also by the Silver Linings Café.

In this manual, we provide information on how to use Zoom as well as highlight some of the features that Silver Lining Café participants have told us are useful in making the most of their Zoom meetings with learners. You will find step-by-step instructions and **practitioner tips**.

There are six sections to this Zoom manual:

Section 1: Getting Started: setting up an account, scheduling meeting, sending an invite, joining a meeting

Section 2: In Meeting Controls and Video layouts (Gallery/Speaker views)

Section 3: Whiteboard, Screen Sharing and Annotation Tools

Section 4: Breakout Rooms

Section 5: Polling

Section 6: Preparing for Remote Learning, Building Community & Engaging Learners, Online Resources

For the history of the Silver Lining Café project and outcomes, refer to the companion report: "Silver Lining Café" Report, September 2020.

Please note that Zoom updates are frequently available. Some features discussed in this manual will not be possible to use without uploading the most recent version of Zoom. Also note that not all of the features are available to use when starting a meeting from the web portal without being logged into the desktop client as well.

The information in this manual is accurate as of December 2020. Features and steps to using them may change with future downloads. Consult <u>support.zoom.us</u> for more resources and information.

Language note: **Click** and **select** are used interchangeably here. This guide is for desktop or laptop users. There is a separate mini manual for mobile device users (phones and tablets).

Happy Zooming!

Susan and Trish (December 2020)

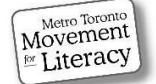

# **Table of Contents**

# Section 3

| 2  |
|----|
|    |
|    |
| 4  |
| 5  |
|    |
|    |
|    |
| 11 |
|    |
|    |
|    |
|    |
|    |
| 21 |
| 22 |
|    |
| 25 |
| 26 |
|    |

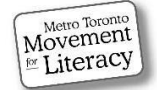

# Share Screen

Screen sharing ensures everyone is looking at the same document. It's actually easier in a virtual lesson than it is in person to make sure everyone is following along at the same place. In a Zoom lesson, you can use your Zoom annotation tools like the spotlight tool to ensure everyone is looking at the same part of the document together.

Share Screen allows you and learners to share documents, such as:

- Whiteboard
- Word/Excel/PowerPoint document etc.
- PDF document
- Image/picture
- Website
- Video or audio file/website with video/audio/film etc.
- The entire desktop/screen

You can enable screen sharing in the Zoom general settings. If you didn't enable this option, you can during a session.

In your in-meeting controls:

- 1. Select the **up arrow** next to the green **Share Screen** button.
- 2. Select **Advanced Sharing** to view enabled options.

To allow learners to screen share:

3. Select All Participants

To prevent learners from interrupting your shared screen:

4. Select **Only Host** can start sharing when someone else is sharing.

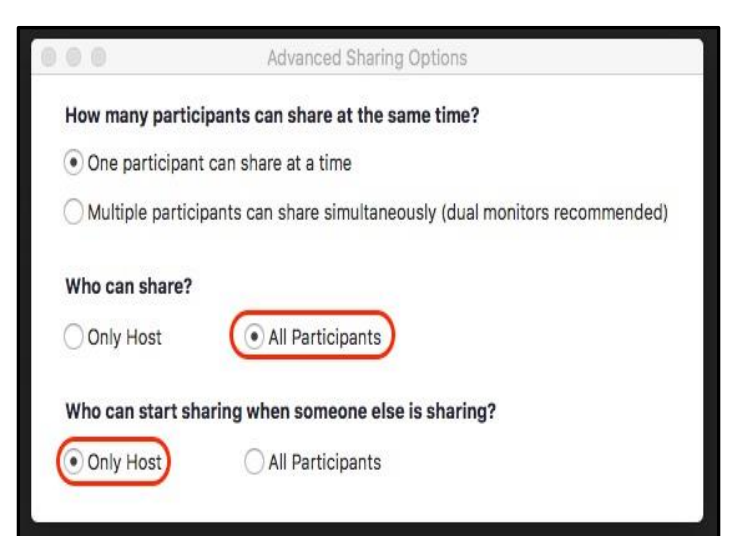

Share Screen

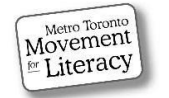

Once you have mastered the Share Screen function, you and the learners can annotate on any shared screen. Annotation tools allow your learners to mark up the displayed screen, whether it's the whiteboard or any of the other examples listed above. The Annotation Tools can make your lessons interactive, keeping learners engaged. The next section describes how to enable the Annotation Toolbar and the different types of tools available and is followed by a section on sharing a Whiteboard, an ideal place to learn and practice the annotation tools.

# Annotation

Annotation is a great way for learners to participate without mics or video. This feature lets everyone write on the screen at the same time. You can use these tools to draw attention to a reading passage, selected vocabulary, a math question etc. Learners can use it to show understanding of the material you are teaching. It can be an immensely helpful teaching tool. It is also a way to engage many students simultaneously. Because it can be done anonymously, students may feel less pressure to give the "correct" response and be more likely to participate.

#### When you are sharing a screen:

Select Annotate. The Annotation tools will appear.

| U<br>Mute | ~      | Start Video | ~         | Security   | Parti          | 1<br>cipants | ~      | <b>Polls</b> | ↑<br>New Sha | ire               | <b>   </b><br>Pause Share | Annotate | •••<br>More |
|-----------|--------|-------------|-----------|------------|----------------|--------------|--------|--------------|--------------|-------------------|---------------------------|----------|-------------|
|           |        |             |           | ¢          | You are s      | screen sh    | aring  | <b>0</b>     | Stop Share   |                   |                           |          |             |
| Mouse     | select | T<br>Text   | ~<br>Draw | ✓<br>Stamp | )<br>Spotlight | ¢<br>Eraser  | Format | €)<br>Undo   | C•<br>Redo   | <b>D</b><br>Clear | ↓ ~ (<br><sub>Save</sub>  | ×        |             |

#### My in-meeting controls disappear when I share my screen!

Both learners and practitioners have reported this issue when they are sharing a screen. Recover the in-meeting controls by hovering your mouse over the screen above this image.

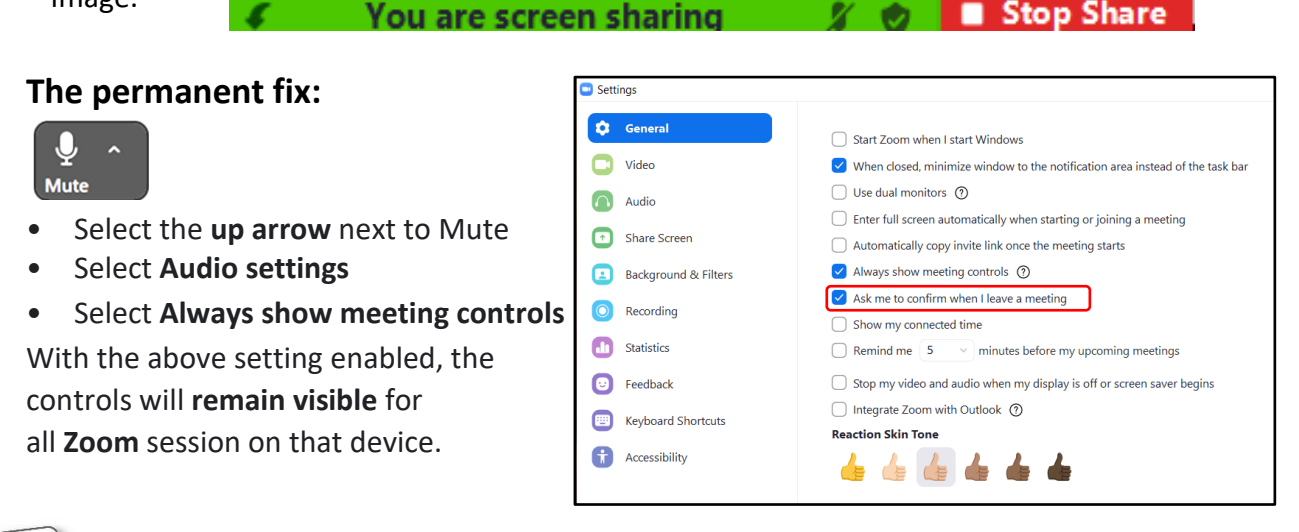

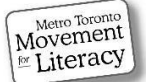

 $\mathcal{U}^{-}$ 

# **Enabling Annotation**

When viewing someone else's screen share:

- Select View Options
- From the dropdown menu, select Annotate

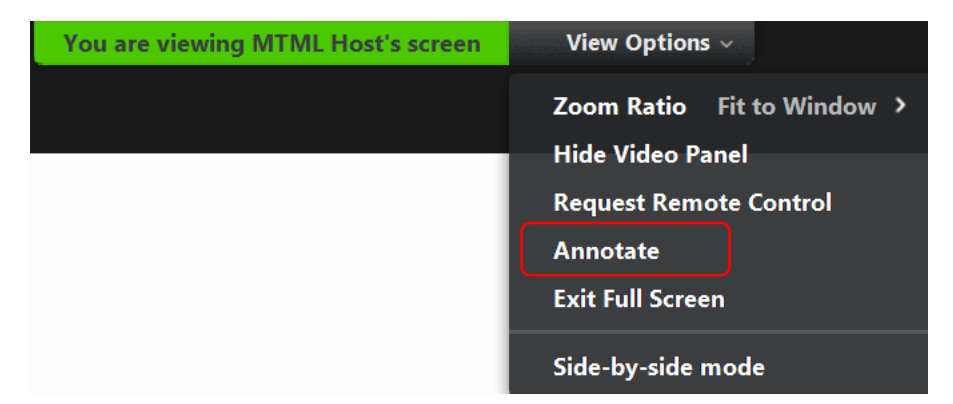

# The Toolbars

The Annotation tools of the person starting the screen share and the viewer of the share differ slightly.

The screen sharer (or whiteboard sharer) has extra options:

- Select: allows you to edit/move others' annotations.
- **Spotlight:** is a virtual laser pointer, a useful tool for drawing learners' attention to different areas of a whiteboard or other screen shares. Many instructors use it for reading activities, so everyone knows where you're at and where to look. Under the spotlight is your arrow. Viewers of your screen share only see the arrow (below)

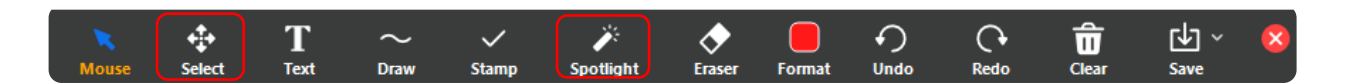

#### Viewing someone else screen share:

• Arrow: Use to insert an arrow that displays your name. Learners can use this feature to point out their annotations. (Screen sharers have this tool too but it's under **Spotlight**.)

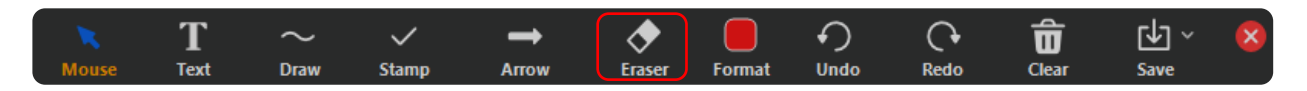

**Note:** Once you have annotated, you cannot go back and edit or move your text or drawing. You can only erase or undo your action. (See next page for details)

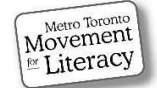

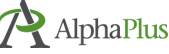

# Annotation Tools Expanded

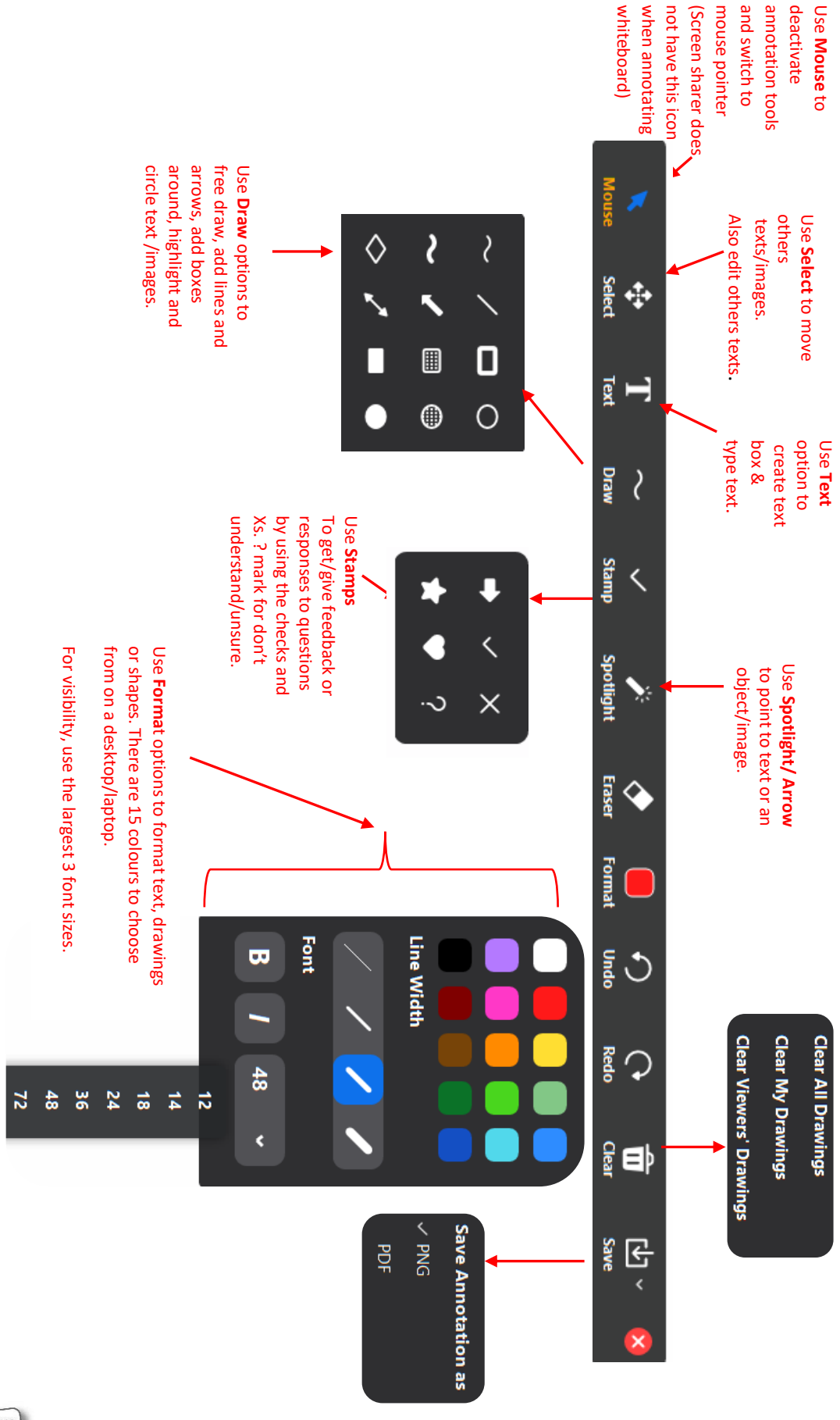

\* A dropdown menu appears when certain options are selected.

Metro Toronto Movement Miteracy

AlphaPlus

Materials Created by MTML, AlphaPlus, and Silver Linings Café participants | December 2020 4

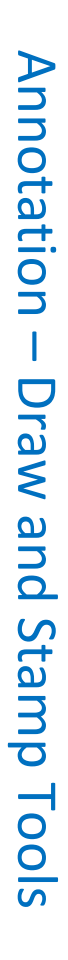

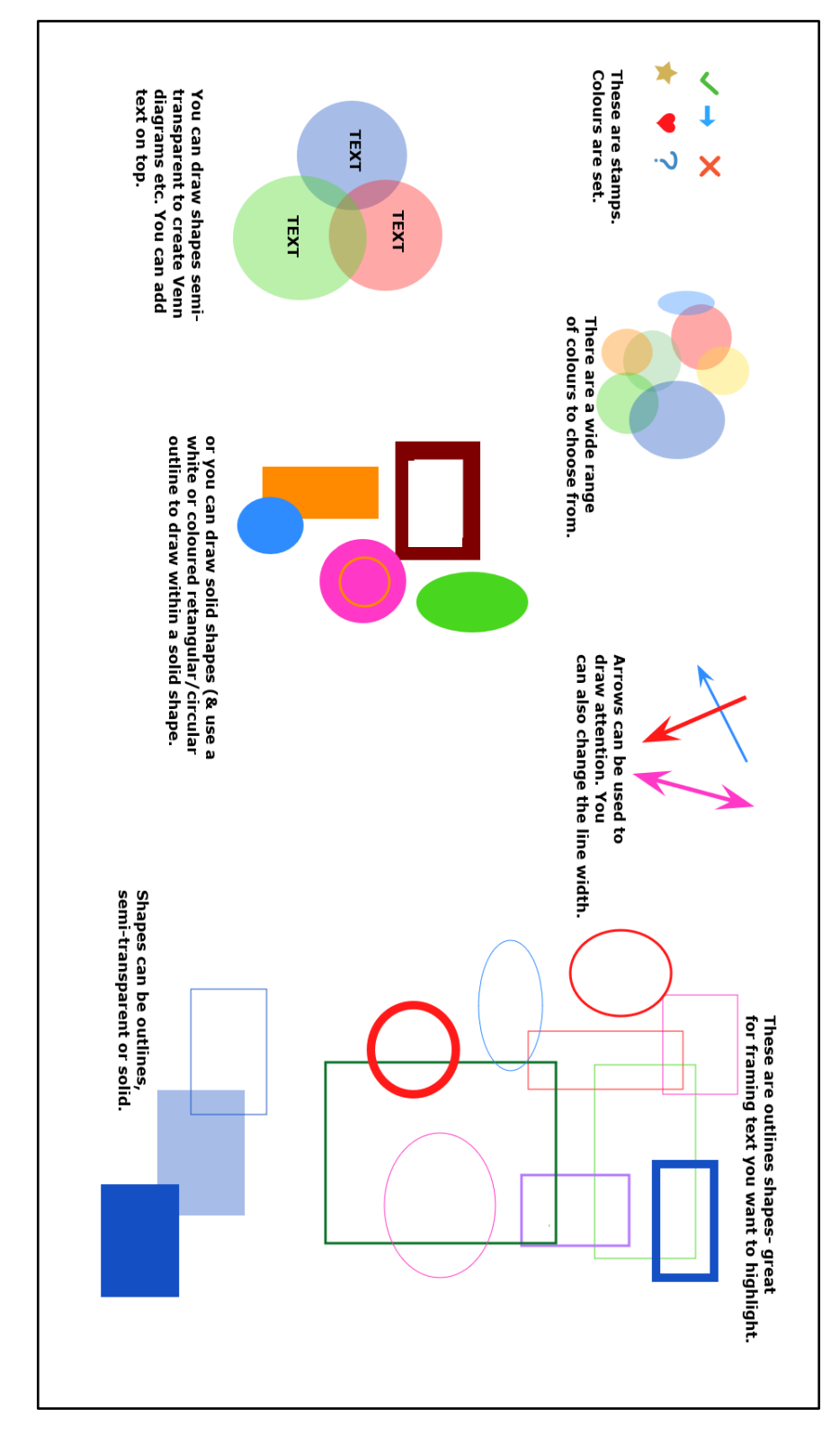

boxes to create text with a different format. Note: Within a text box, all text has the same format (font size, colour, bold, etc.). You need to add new text

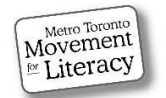

# Annotating a Whiteboard

The best place to practise annotating is on a shared whiteboard. Below is a sample from one of the practitioner's training sessions. (See page 8 on how to Screen Share a Whiteboard)

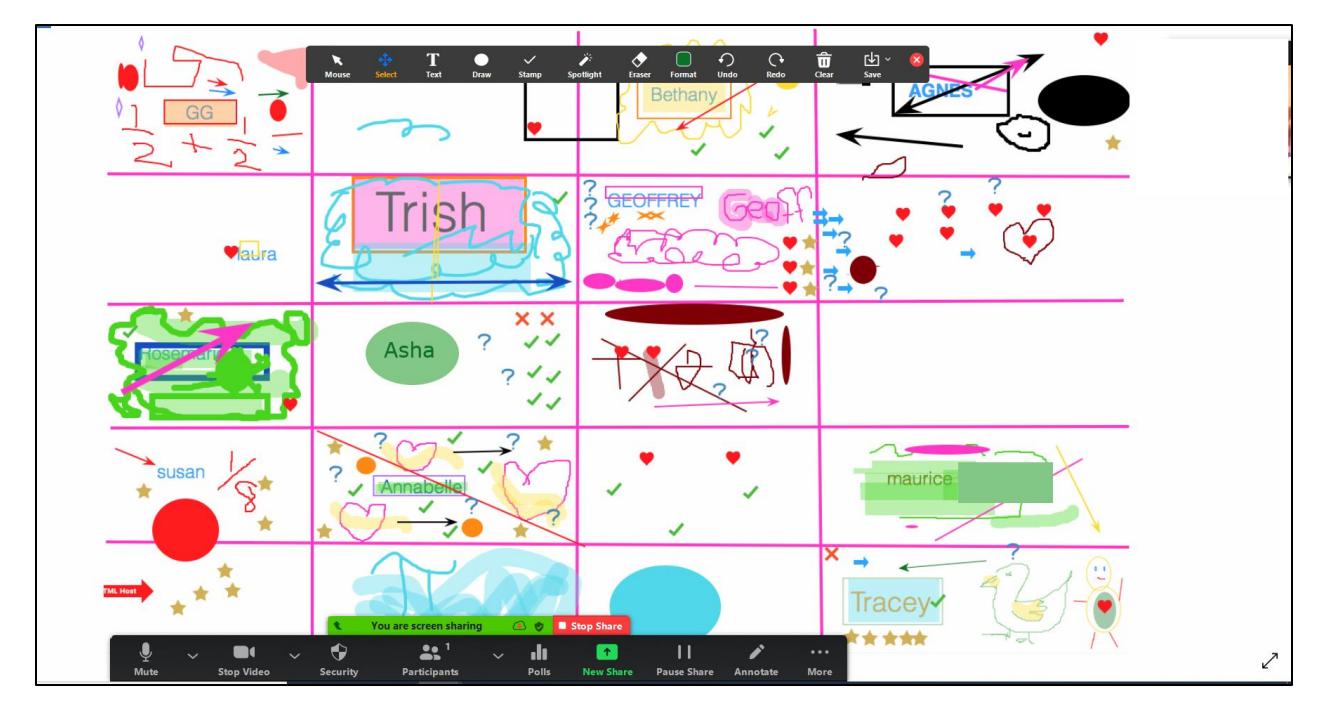

Learners often share screens to show their own work, share website resources or photos, etc., but they don't tend to screen share the whiteboard (unless they're in breakout rooms). Mostly, you'll likely be helping them learn how to annotate your whiteboard. It's important to give yourself and learners the time to practise before asking them to annotate a language or math lesson. You can draw a grid like the one above by clicking the **Line** icon found under the **Draw** dropdown menu.

#### Practitioner Tips:

- It can take a bit of practice to get to know the whiteboard and annotation tools and to start to feel fluid in the use of them. Be patient and aim to add one or two new skills to your and the learners' repertoire each lesson. There's no rush! Like using many of the tools on Zoom, there will be some fumbles along the way. Try to have fun!
- Let learners play with the annotative tools on a white board so they can practise with shapes, writing, font and colours. This way, learners will know how to participate in lessons using the annotation tools. Think about incorporating a fun activity into your sessions which involves using the annotate tools. Use low-stake activities when teaching learners how to use the tools. (See next few pages for more ideas.)

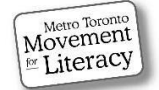

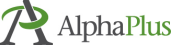

# Annotation Tools – Practitioner Tips

**More Practitioner Tips:** 

- Try using a stylus for more control on the whiteboard. It is easier than using a mouse on the whiteboard (you'll need a touchscreen and pen to do this – you can invite yourself before the lesson starts to the session from your phone or tablet app if you like [don't join with audio or you'll get feedback from both devices] and annotate your with the stylus).
- Use shapes and colours for teaching math, using different shapes to show area and different colours to highlight steps in the process, from the original question to the answer.
- Use the stamps and draw tools to highlight or draw attention to important text. You can
  make shapes semi-transparent or bold: for example, instructors could use this feature to
  show gradation of something such as when teaching comparatives and superlatives: good
  (light colour), better (darker colour), best (darkest colour). The outline rectangle or circle
  tool can make effective text boxes to frame key ideas.

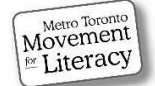

# Sharing a Whiteboard

The whiteboard is one of the most interactive features of the Zoom video conferencing platform. This feature allows you to create visual learning experiences with relative ease. The whiteboard lets you write on a blank screen that everyone can see (just like you use a real whiteboard in a classroom). You can use the annotation tools to write and draw on the whiteboard together during math or writing lessons. Everyone can annotate the whiteboard at the same time. The steps to sharing a whiteboard are the same ones you follow to screen share any document, image, picture, etc.

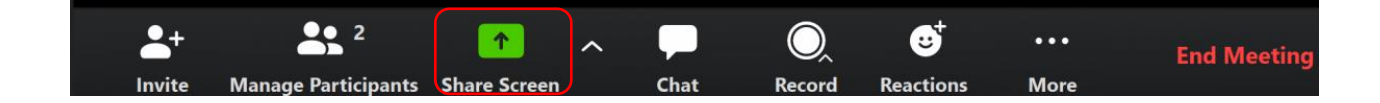

- Select Share Screen
- Select Whiteboard (the Whiteboard thumbnail turns blue)
- To open, double click on Whiteboard, or select Share

| Select a window or an application that yo | ou want to share                  |                                 | ×                              |
|-------------------------------------------|-----------------------------------|---------------------------------|--------------------------------|
|                                           | Basic Adv                         | vanced Files                    |                                |
| Screen                                    | Whiteboard                        | iPhone/iPad                     |                                |
| Fatima Goes to the Bank.pdf - Ad          | Fatima Goes to the Bank.docx - M. | How To Understand a Nutritional | Olive and Mabel - OLIVE, MABEL |
| Photos                                    | ze Screen Sharing for Video Clip  |                                 | Share                          |

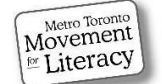

## Whiteboard, Cont.

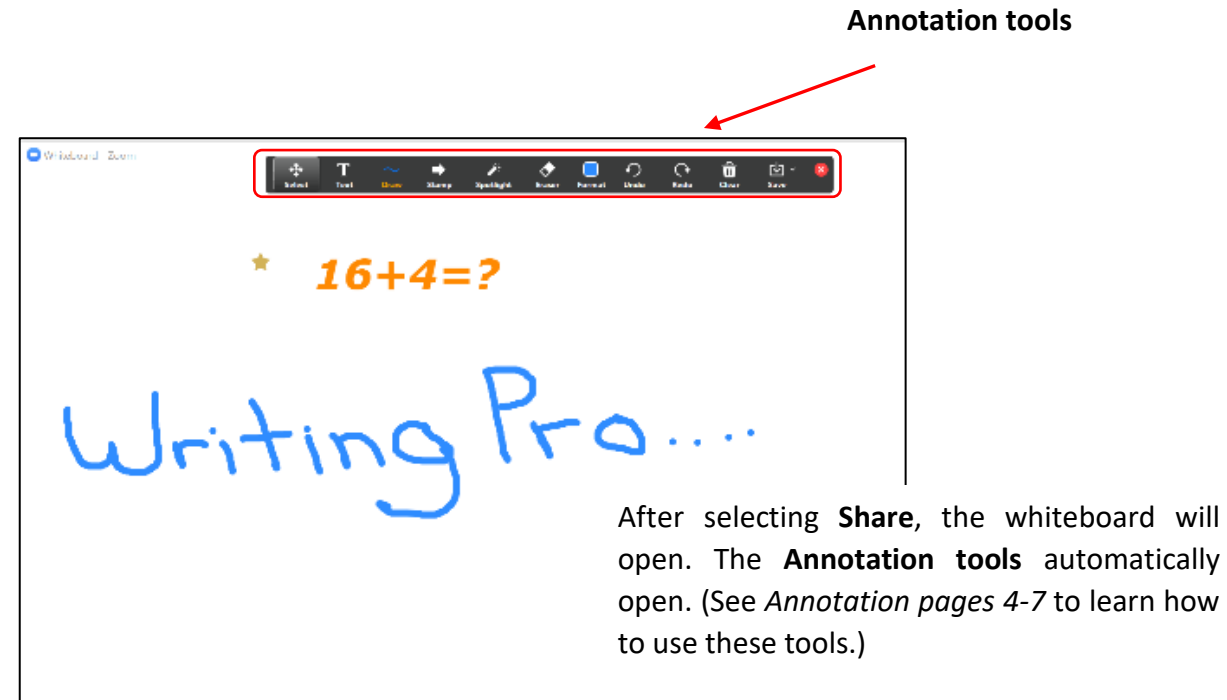

#### **Multiple Whiteboard Pages**

You can add extra whiteboard pages (to a total of 20) during your lesson and scroll back and forth through them, referring to earlier ones as you go (unlike a real whiteboard that you have to erase). Select the little square icon with the plus sign in the bottom right hand of the whiteboard to add pages. Only the person who started sharing the Whiteboard can **add** pages and move between them.

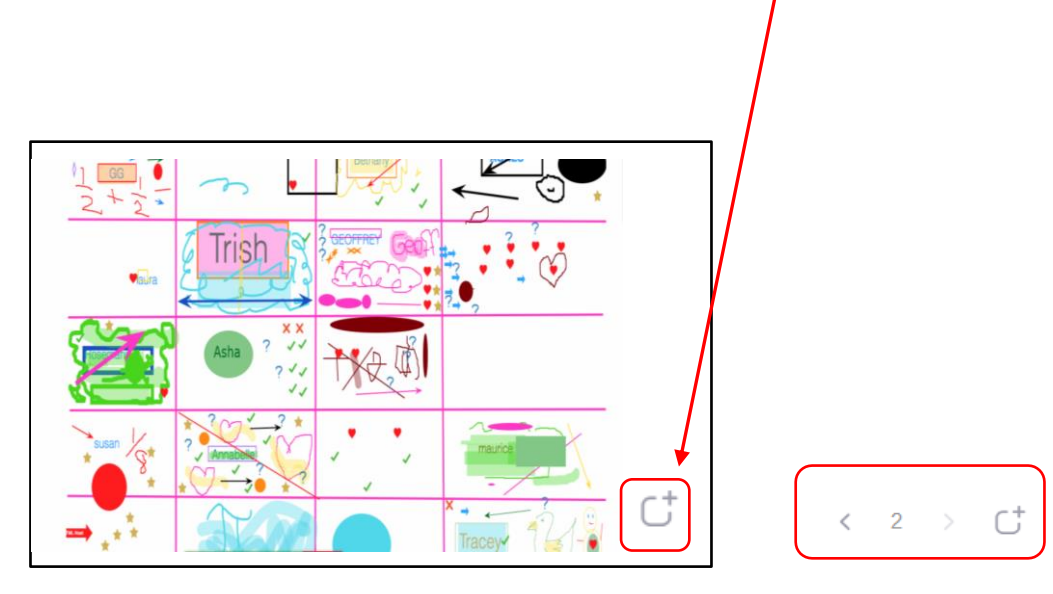

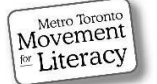

# Saving the Whiteboard

You don't have to remember to save the whiteboard. Zoom automatically saves a copy of the whiteboard each time you exit it, so if you stop sharing and return to the whiteboard, a copy will be saved for each.

## Annotating a Whiteboard – Examples

Practitioners have lots of creative ways to use the annotation tools on a whiteboard. Here are a few examples:

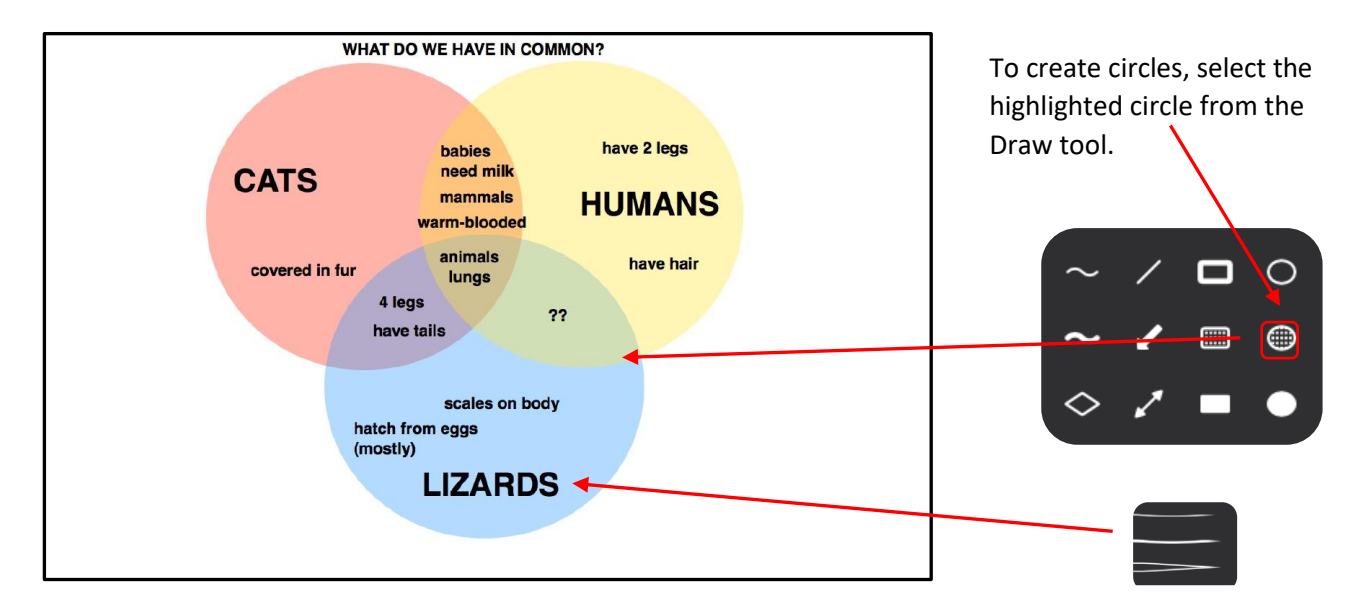

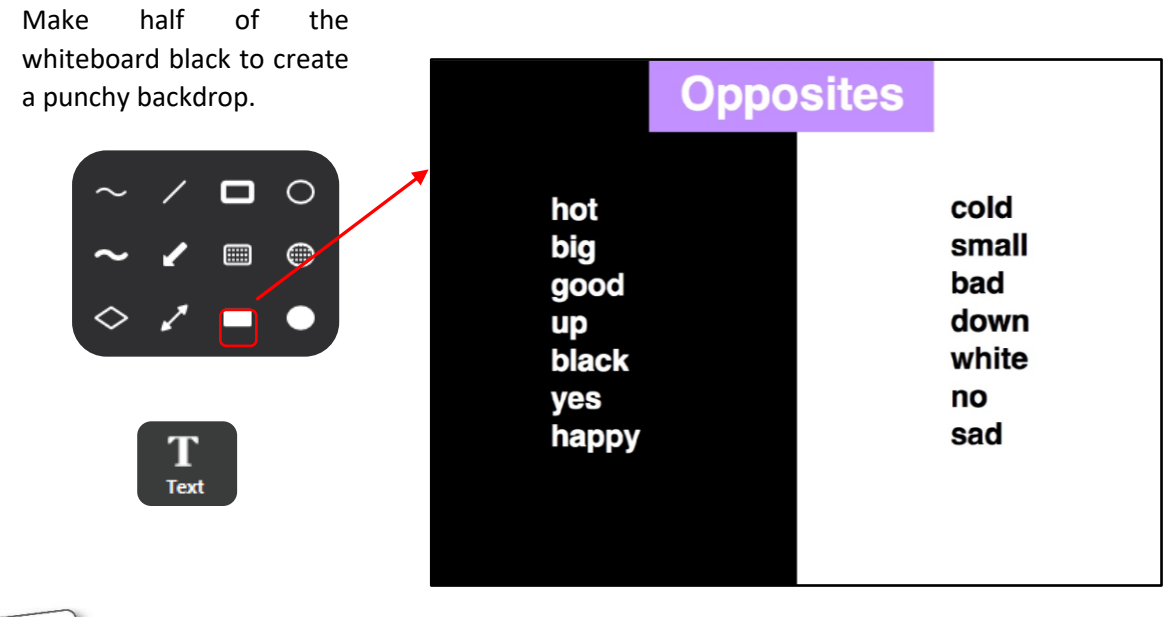

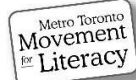

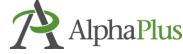

# Annotating a Whiteboard – Examples, Cont.

| Who?<br>The man in the yellow hat. | What?<br>Learners can fill in<br>missing info using<br>text tool. | When? |
|------------------------------------|-------------------------------------------------------------------|-------|
| Where?                             | Why?                                                              | How?  |

| PRESENT                      | PAST          | PAST PARTICIPLE |
|------------------------------|---------------|-----------------|
| swim<br>drink                | swam<br>drank | swum<br>drunk   |
| be<br>begin<br>come<br>do    |               |                 |
| draw<br>drive<br>eat<br>fall |               |                 |
| get<br>grow<br>know<br>ride  |               |                 |

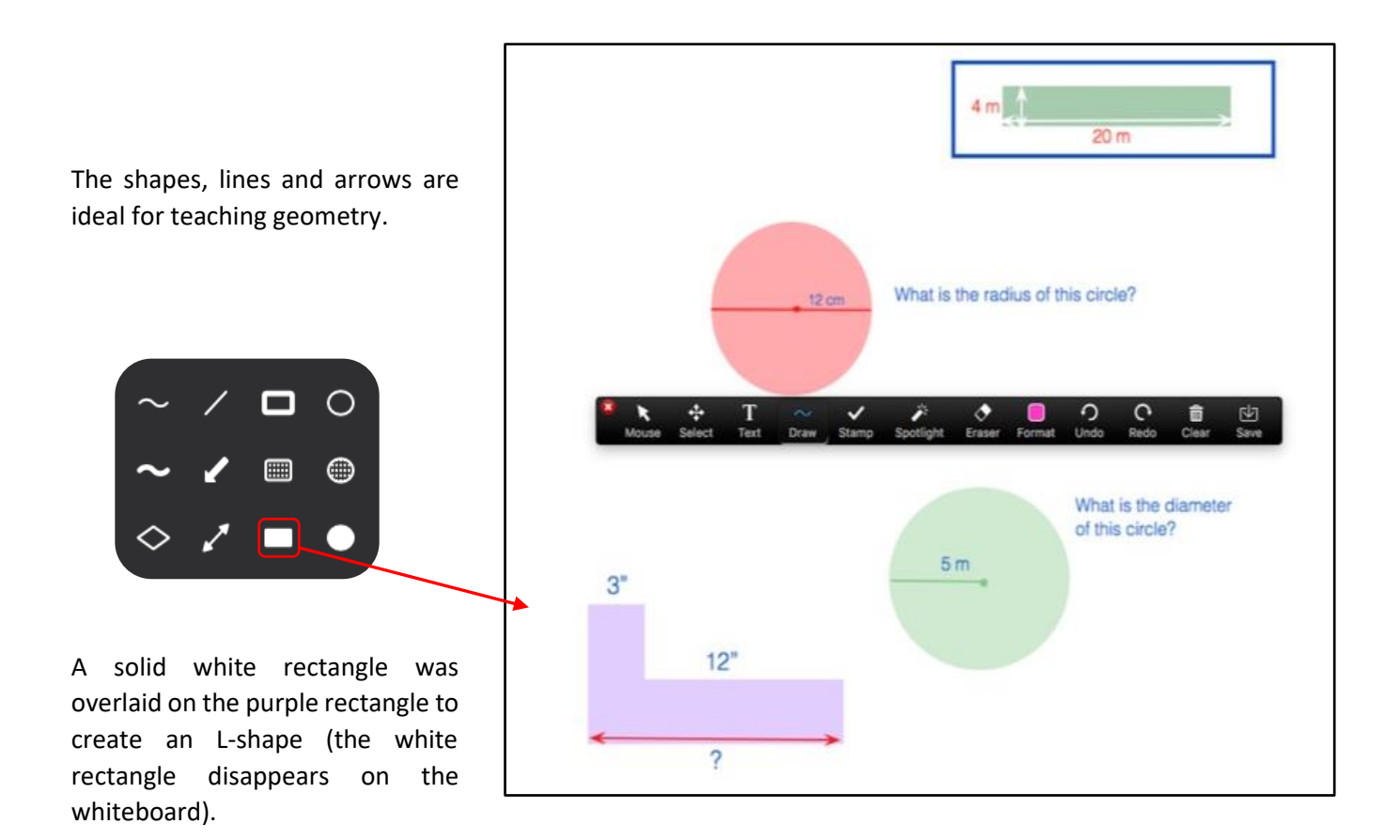

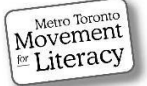

# Whiteboard – Copy and Paste Text

#### To copy and paste text from a Word document onto the Whiteboard:

You can only copy text from certain PDF documents onto the whiteboard! Some PDFs prevent you from copying their materials (copyright issues).

- **Highlight** the text in the Word or PDF document you want to copy.
- Open a **Text** box on your whiteboard.
- Right click mouse and **paste** or select **Ctrl V** on your keyboard.

You may lose some the formatting.

#### To edit text on the whiteboard:

- Click from the annotate toolbar
- Double click inside the text box and edit the text to change size, colour, bold, etc. You can also click select on a text box and move it elsewhere.

On the left, the solid blue rectangle was inserted using the **Draw** tool. The **Text** tool was used to add the questions.

The text on the right was copied from a Word doc and then reformatted.

|                                                                                | Frostbite                                                                                                    |
|--------------------------------------------------------------------------------|----------------------------------------------------------------------------------------------------|
| at is the flyer about?                                                         |                                                                                                    |
| e or False:<br>Frostbite is not dangerous.                                     | Skin can freeze in the winter from exposure to cold and wind.<br>Frostbite is dangerous; it can damage skin forever.<br>Skin can freeze in less than five minutes. Try to stay out<br>of the wind.                                                                                                    |
| t takes 30 minutes to an hour to<br>m up frozen part parts                     | Wind Chill Factor                                                                                                    |
| lain what wind chill factor is.                                                | Wind chill is how cold it feels when the wind is blowing.<br>For example, suppose the temperature is $-1C^{\circ}$ and<br>the wind is blowing at 64 kilometres an hour.<br>This mix of wind and temperature will make<br>it feel like $-20 C^{\circ}$ . Pay attention to the wind chill,<br>not the temperature outside.                        |
| at are two pieces of advice you<br>Jld give to help someone<br>y warm and dry? | Health Tip<br>If you think someone has frostbite, do not let anyone<br>rub their skin. Put frozen skin against a part of the<br>person's body that is at normal temperature. It takes<br>from thirty minutes to an hour to warm up frozen<br>parts. Warm water (not hot) can thaw out frostbitten<br>skin too. Be safe - get medical attention. |
|                                                                                | Source: Beat the Street                                                                                                    |

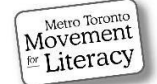

# Whiteboard Practitioner Tips

#### Practitioner Tips:

Metro Toronto Movement

Literacy

**AlphaPlus** 

- Use the whiteboard as a solution to record keeping.
- Or record homework assignments and email to learners.
- Once you end your session, no more changes can be made on a whiteboard. You might
  want to wait for learners to leave the meeting and then use the whiteboard to make final
  notes and save it as a file (it will automatically save your whiteboards after you end the
  session, so don't worry if you forget to hit the save button).
- Keep in mind, each time you stop the screen share during a session, it will duplicate whiteboards in the screen share options, so keep only the most recent one(s) and delete the earlier versions.
- On a desktop, users can switch between whiteboards and sharing another screen without causing the whiteboard to be cleared or the information to be lost.
- **Caution:** If using the mobile app, changing to a different screen share image would cause the whiteboard to be erased you'll have to tap to save it first.
- Try using a stylus for more control on the whiteboard. It is easier than using a mouse on the whiteboard (you'll need a touchscreen and pen to do this – you can invite yourself before the lesson starts to the session from your phone or tablet app if you like [don't join with audio or you'll get feedback from both devices] and annotate your with the stylus).

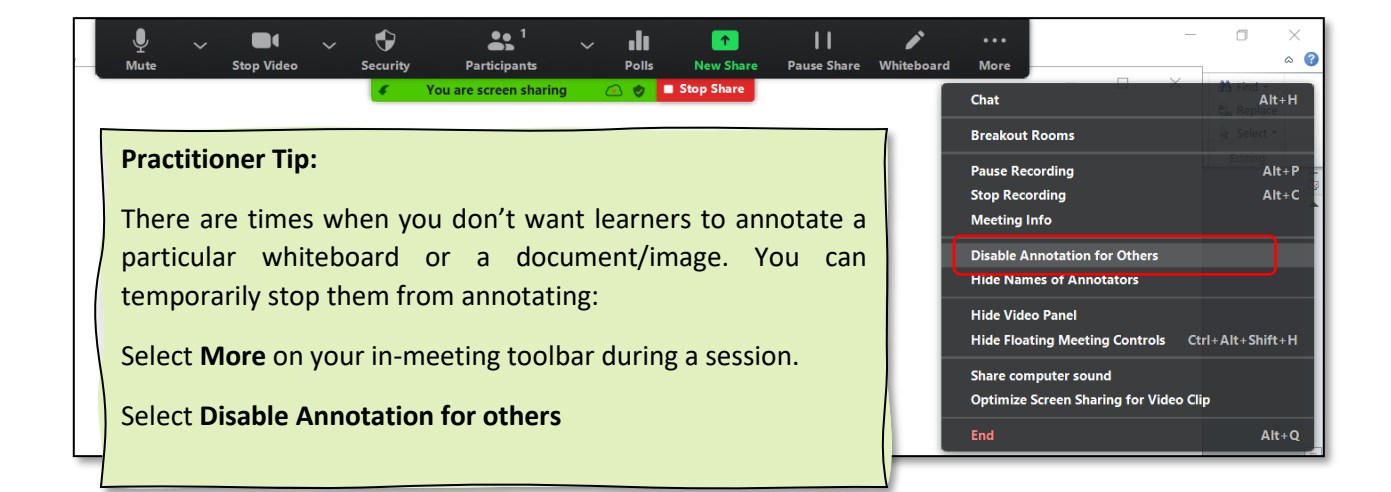

# **Different Types of Screen Shares**

You can share pretty much anything you can see on your screen. Common screen shares:

**Word Document** – Edit right in the document without Zoom's annotation tools if you want. You can share any Microsoft office Programs – Excel, PowerPoint, etc.

**PDFs** – Copy and paste the info from many (some PDFs won't allow you to do this- copyright issues) PDFs into a Word doc if you prefer to work with the text in Word. You may lose some formatting. Note: images within the PDF cannot be copied (unless you take a screenshot of them and then add that to a Word doc).

Photos and Images – Pictures, screen shots etc.

**Web Browser Window** (learner see your whole browser window with all of your tabs for different web pages). You don't have to stop and re share another screen - you can just click on the different tabs to go to the next webpage that you have loaded up in advance of the lesson. You can open a new tab to do a Google search live in your lesson to look something up and show them images of something in a document/from another web page (e.g. what are the Egyptian Pyramids?) You can bookmark pages that you use frequently to return to them easily. Save on your bookmarks bar or in a folder.

**Audio** – music, listening activity, podcast music- great way to start a lesson while you are waiting for the class to begin or to indicate a break. You can also share podcasts.

**Video** – Many videos allow you to change the speed and enable closed captioning (subtitles) to accommodate learners' needs.

Kanopy Stream full-feature and short films and documentaries. Connect through your Toronto Public Library (TPL) account.

Overdrive Free e-books and audio books. Also through the TPL. Use your account. Ted Talks has inspiring, motivational, interesting, educational material for lessons. YouTube Search for educational videos amongst many other genres too – change the speed, enable closed captioning to accommodate learners' needs.

**Desktop** (Screen on laptop) - useful for teaching learners how to use Zoom or other tech skills (so they can see your whole desktop and your taskbar - to find icons to open apps, etc. you need to enable Show my Zoom Windows to other participants when I am screen sharing (you must enable this in your Web portal Settings and then you can find it in your desktop client settings under Share Screen – see page 1) to get the maximum benefit of sharing your entire desktop. You can turn it off easily from your settings during the meeting as well.

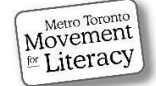

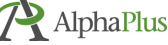

# The Screen Sharing Process

#### Before

- 1. Decide what you would like to share in your lesson.
- 2. Open the document(s), image(s), and/or website(s).
- 3. Open means you're not just looking at the icon on your desktop or taskbar, but the document (or web browser) is open so you can see inside the document (or read the words on the webpage) and it's ready to screen share. Otherwise, it won't show up as an option to share when you click **Share screen**.

#### During

- 1. Select Share Screen on the In-Meeting Controls.
- 2. A window pops up select the document you want to screen by clicking on the icon of it in the window (it will turn blue > click Share in the bottom right hand corner.
- 3. You can now open your annotation tools (click the annotate icon on the floating toolbar
- 4. Click Save at the end of your annotation toolbar to save your share.

#### After

- 1. After your lesson, the folder with screen shots from your session should pop open.
- 2. Where are they saved? Check your Documents folder if you have one (on a PC/Mac) or do a search enter Zoom. There is a Zoom folder. The folders are saved by date.
- 3. You can drag the saved files of the annotated screenshots that you made of your screen shares into an email to send to students. Feel free to rename them something meaningful.

#### **Practitioner Tips:**

After your session is a good time to take what you want from the Zoom folder so you don't have to look for it later. Drag everything out of Zoom folder onto your desktop. Send the screen shots to learners and discard the rest.

You may also want to save your screen shares somewhere else for re-use – perhaps in a folder where you keep your lesson plans and activities.

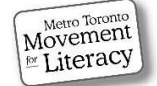

# Screen Sharing One Window (Application)

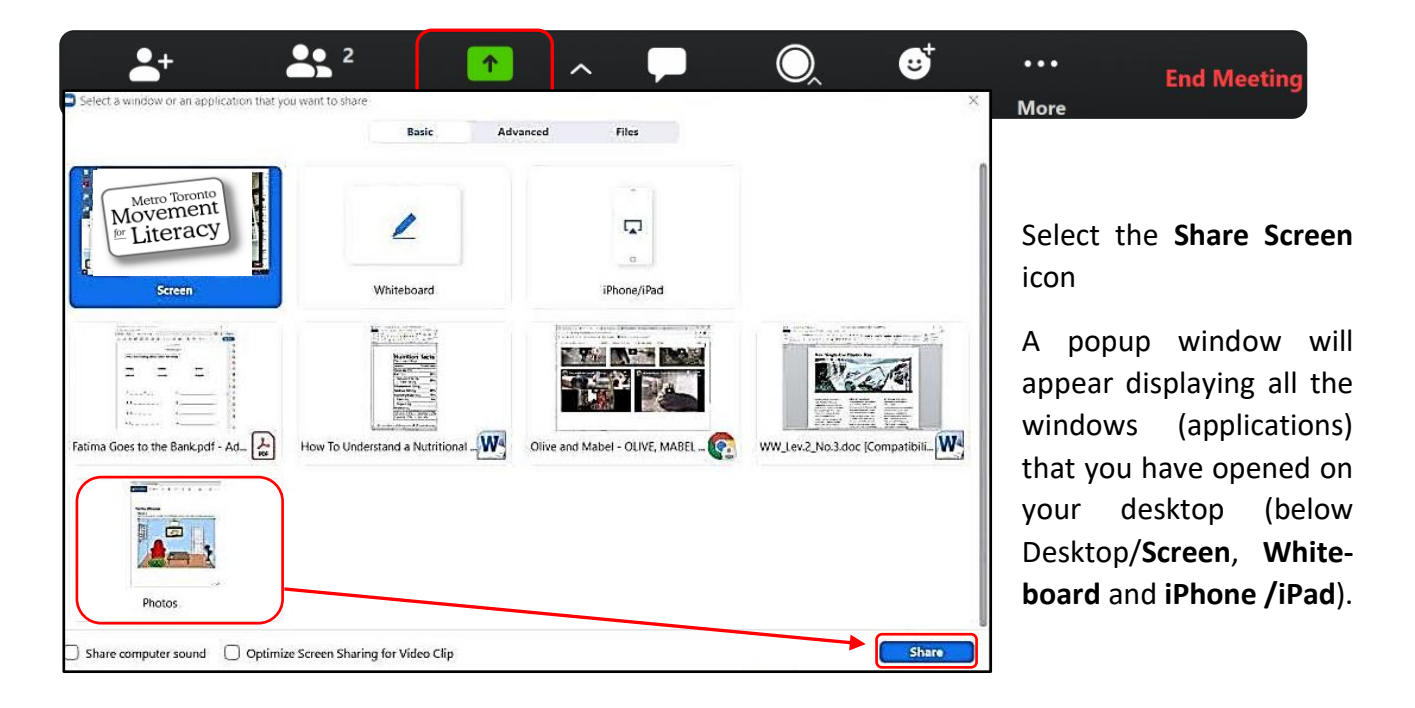

You can share one window (application) or multiple windows at a time. How many you choose depends on your purpose.

To share one window:

- 1. Select the window (application) you want to share
- 2. Click **Share** (or double click on the application).

**Desktop** (called **Screen** on a laptop computer) is always the first window you will see, appearing in the top left-hand corner. It will appear blue until you select a different window to share (which will then turn blue). Next to **Screen** is always **Whiteboard**.

The type of window/application available to share (because it is open on your desktop) is indicated under each thumbnail.

E.g., in this image you see open: a PDF, 2 Word docs, a photo & a web page with a YouTube video.

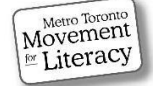

# **Screen Sharing Images and Photos**

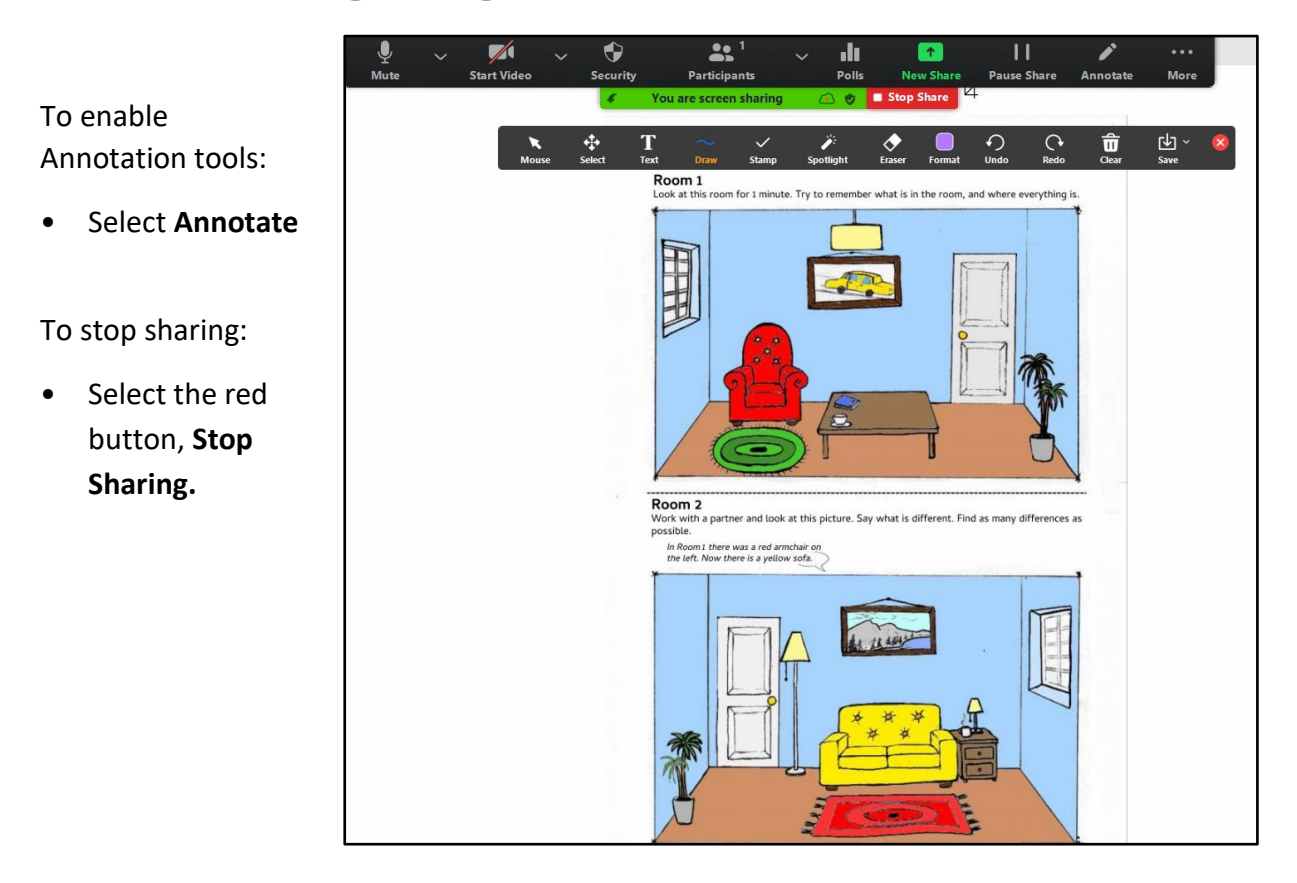

#### Note:

Both Learners and Practitioners report that the **in meeting controls** and the **Annotate** bar sometimes gets in the way of viewing some of the shared screen.

The **in-meeting controls** turn into a floating toolbar once you screen share. Depending on your device, these **controls** will stay at the bottom of your screen, but on other devices it floats to the top of the screen.

When you enable the **Annotate tool** bar, it usually appears at the top of the screen.

If either the **in meeting controls** or the **Annotate** bar are in your way and you can't see part of your screen, you can drag them to anywhere on your screen. You move them separately.

Remember, annotations "float" on top of the doc - you're not altering the doc, page, or image permanently.

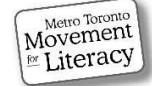

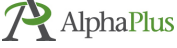

# Screen Sharing Multiple Windows (Applications)

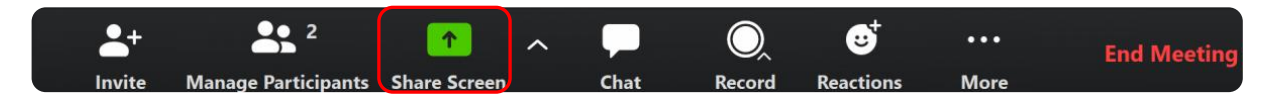

To share multiple applications (windows):

- Select Share Screen.
- Select the first thumbnail of the document or image you wish to screen share.
- Follow the directions in the box: Hold **Ctrl** (on some devices it's **Shift**)
- Select the second item to share.

|                                                                                                    | Basic Advance                                                                                                    | d Files          |            |
|----------------------------------------------------------------------------------------------------|----------------------------------------------------------------------------------------------------|------------------|------------|
|                                                                                                    |                                                                                                    |                  |            |
| CTTT I                                                                                                    | 1                                                                                                    | -                | $\bigcirc$ |
|                                                                                                    |                                                                                                    |                  |            |
| Screen                                                                                                    | Whiteboard                                                                                                    | iPhone/iPad      |            |
| Autorea and a second a second                                                                                                    |                                                                                                    |                  |            |
| The Backing<br>International and an<br>Advantage (International Anti-International<br>Advantage (International Anti-International<br>Advantage (International Anti-International<br>Advantage (International Anti-International<br>Advantage (International Anti-International<br>Advantage (International Anti-International<br>Advantage (International Anti-International<br>Advantage (International Anti-International<br>Advantage (International<br>Advantage (In | Left ECTV                                                                                                    |                  |            |
|                                                                                                    | te a la parte de la constante de la constante | *                |            |
| es to the Bank.docx - M                                                                                                    | Fatima Goes to the Ba Hold Ctrl to select mul                                                                                                    | ltiple windows × |            |

| Screen       Whiteboard       Image: Constraint of the bankpdf - Ad.       Select Share         Both windows (blue) will be shared. | Select a window of an application that you | Basic                           | Advanced | Files                                         | $\bigcirc$             | ~ |
|----------------------------------------------------------------------------------------------------|--------------------------------------------|---------------------------------|----------|-----------------------------------------------|------------------------|---|
| Fatima Goes to the Bank.docx - M.                                                                                                   | Screen                                     | Whiteboard                      |          | iPhone/iPad                                   | 2                      |   |
|                                                                                                    | Fatima Goes to the Bankdocx - M            | Fatima Goes to the Bankpdf - Ad | <u>}</u> | Select <b>Sha</b><br>Both windo<br>be shared. | are<br>ows (blue) will |   |

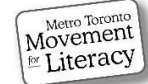

# Screen Sharing Multiple Windows, Cont.

The Word document on the left can be used like a whiteboard. You or the learners can annotate on the document or you can type directly into the document. The reading passage on the right is a PDF document and you/learners can annotate on this doc.

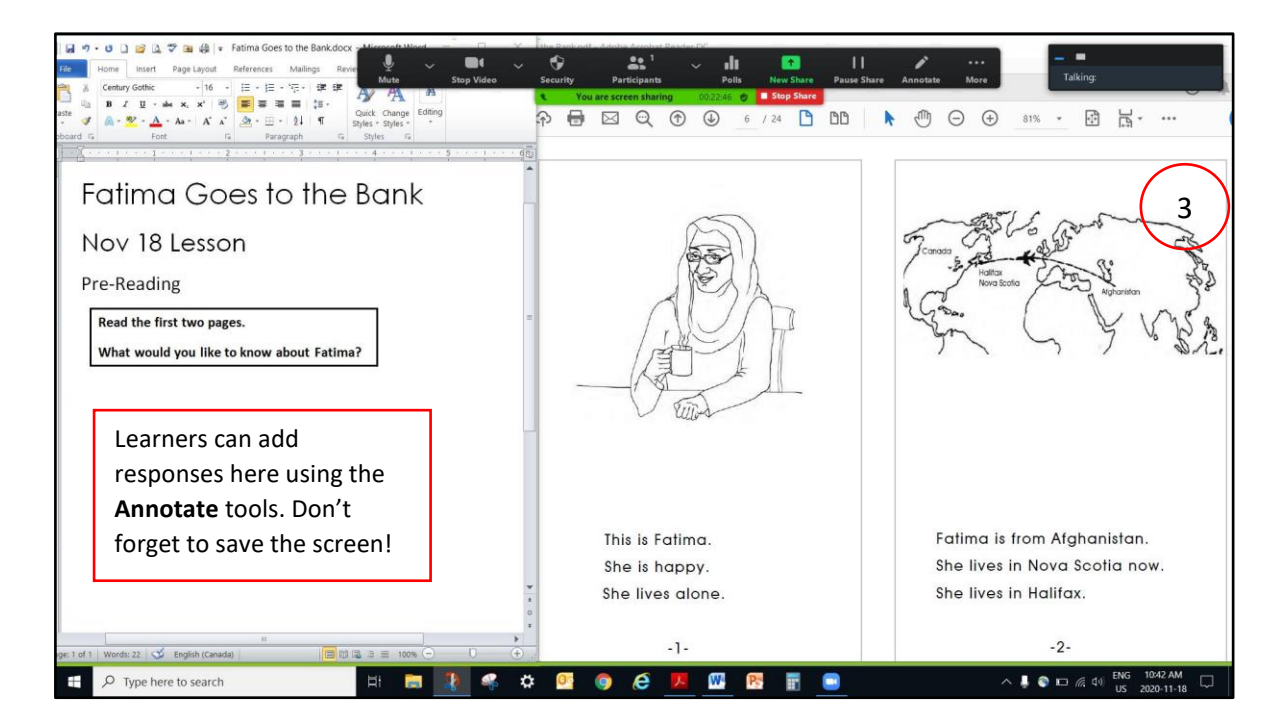

What the person sharing the screen sees: in-meeting controls and the annotation tools.

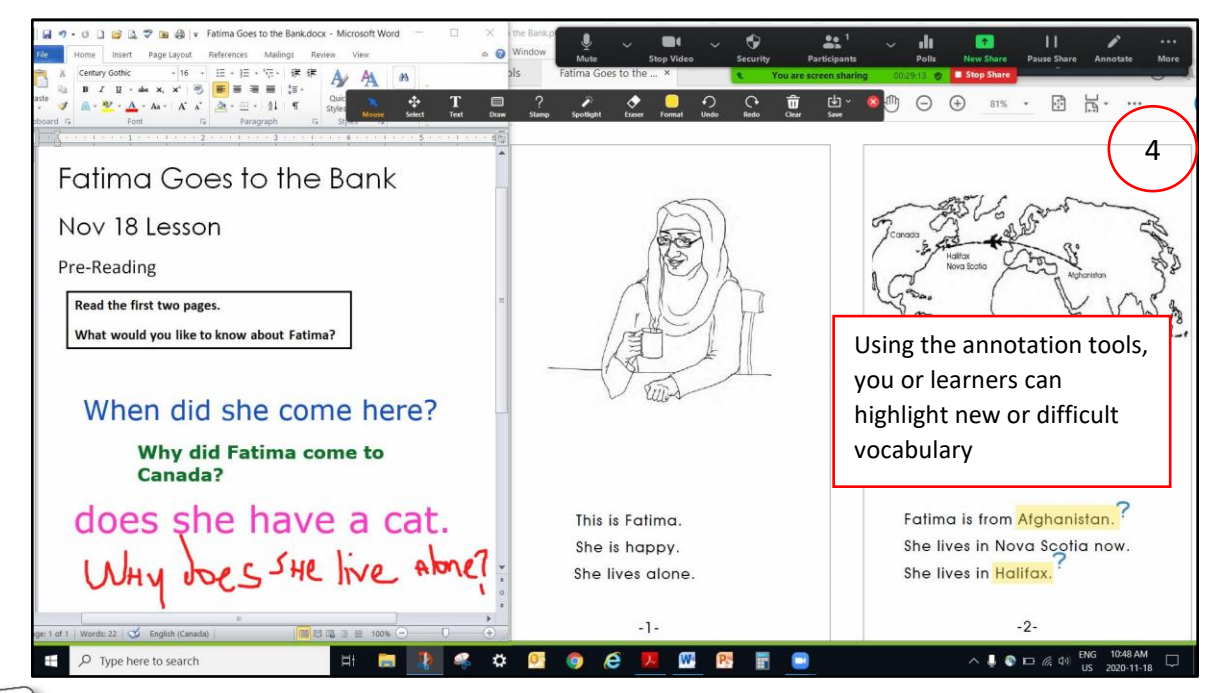

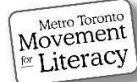

AlphaPlus Materials Created by MTML, AlphaPlus, and Silver Linings Café participants | December 2020 19

# Screen Sharing Multiple Windows, Cont.

What the viewer sees. Their screen is less cluttered.

Remember, if the Annotate toolbar is in the way, drag it anywhere on the screen.

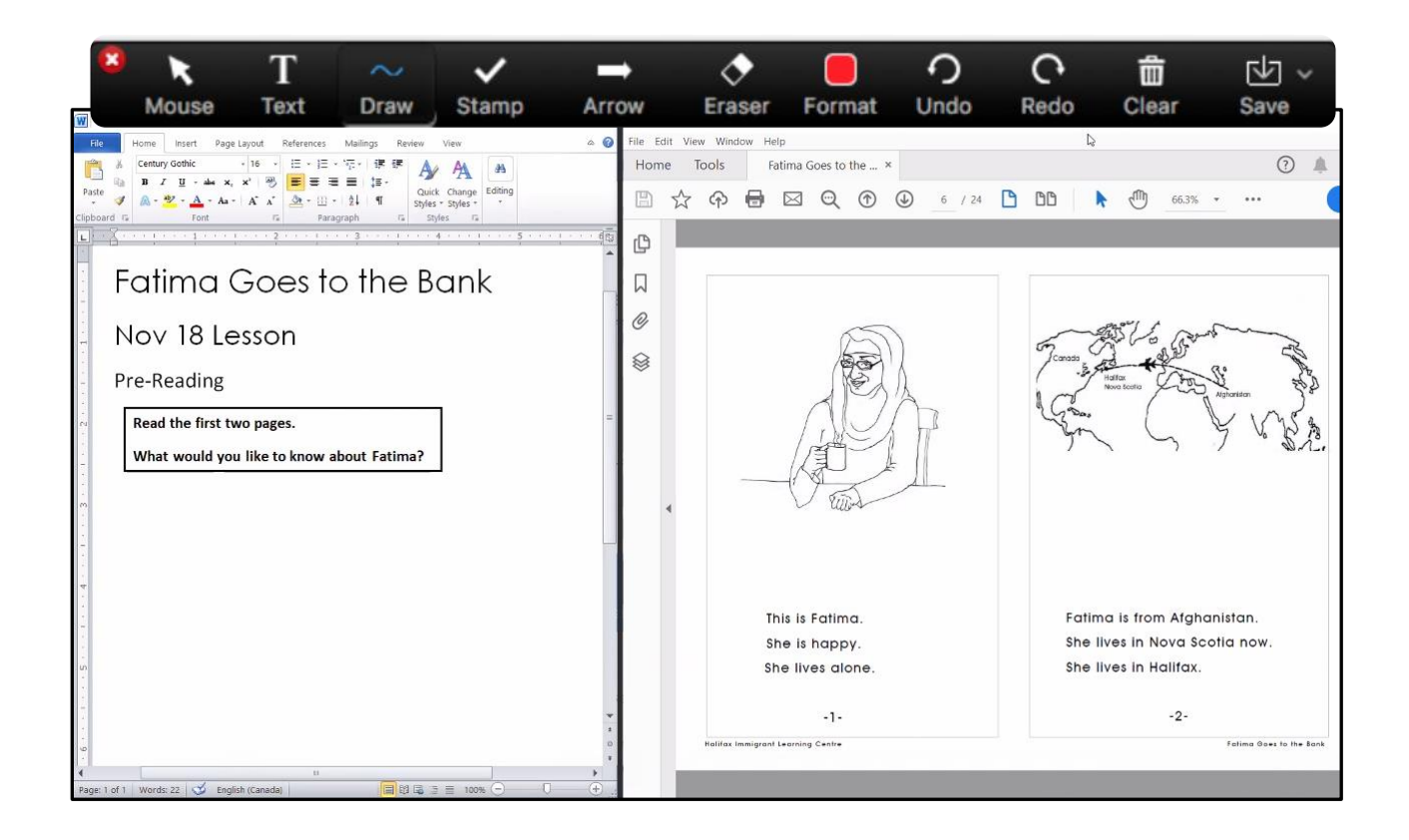

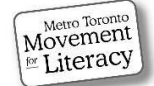

# Share Screen: Examples

Here are two samples of how practitioners used the annotation tools on shared documents. The Draw semi-transparent tool is used on both samples. The **Text Tool** was used on the reading passage and the highlight tool adds emphasis.

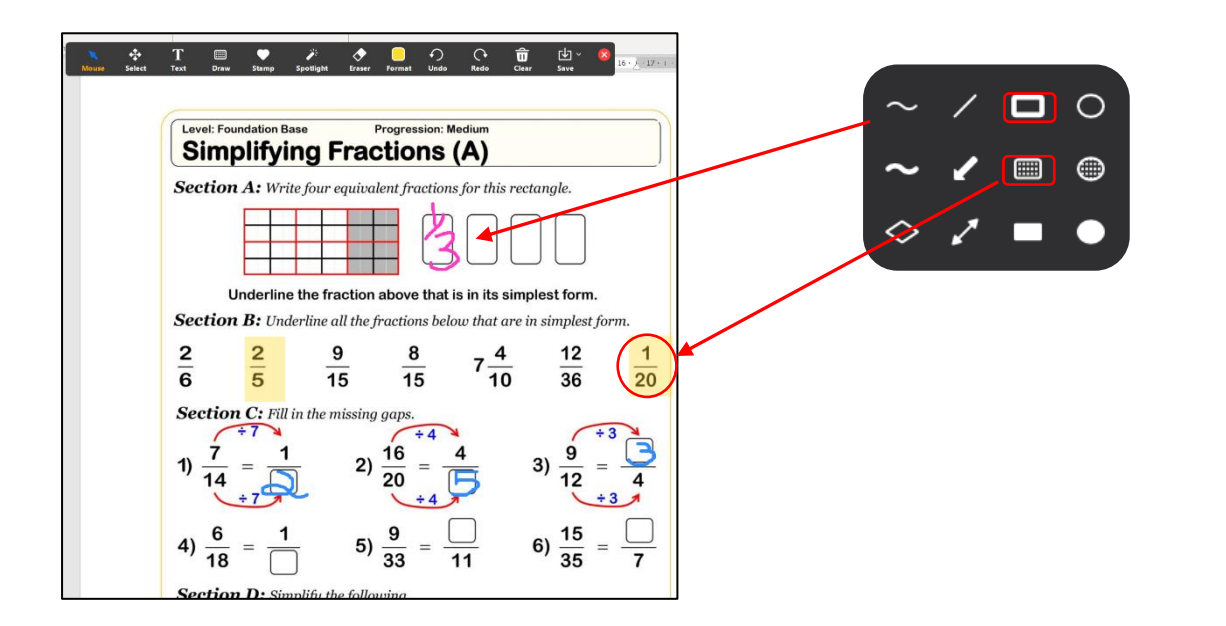

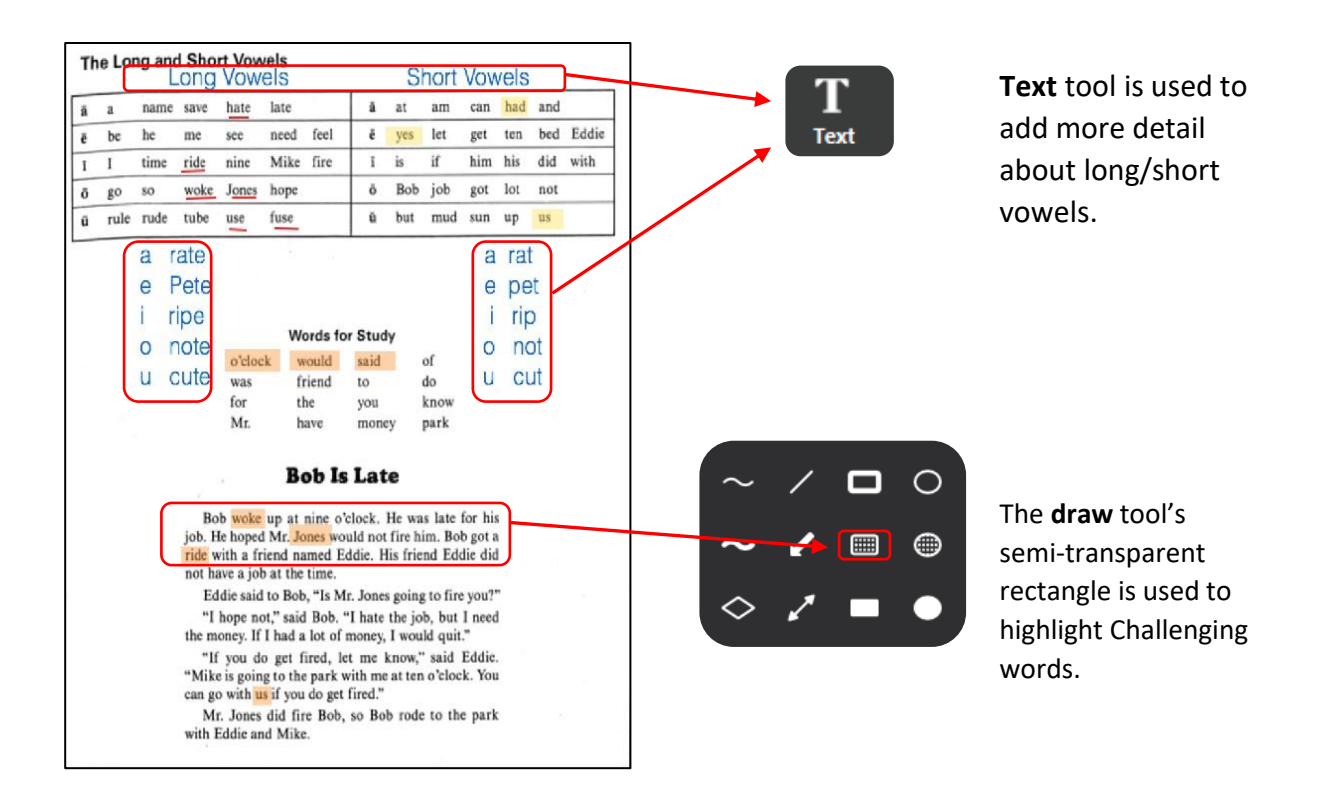

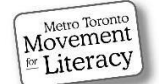

# Saving Shared Screens

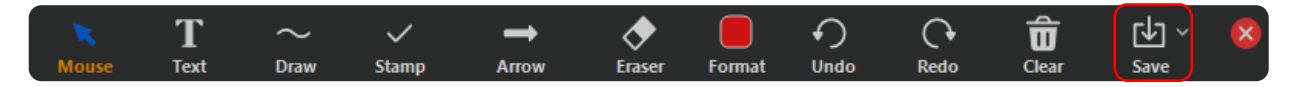

#### Note:

Unlike a Whiteboard, annotated screen shares (Word, PDF, Websites etc.) are not automatically saved.

Click **Save** on the right-hand side of the floating annotation toolbar to take a screenshot of the document with your annotations before you scroll up or down the document.

**Remember:** You're not actually writing on the document – think of it as having a transparent sheet that overlays your document. When you slide the document underneath up or down, the annotations on the transparency don't move with the document. Hit the **Clear** (garbage bin icon) button on the floating toolbar to delete your annotations when you want to move to the next section of the document.

## **Sharing Video**

Begin with sharing your screen. On the in-meeting controls:

- Select the Share Screen button
- Enable Share computer sound & Optimize Screen
   Sharing for Video Clips
- Select **Share** or double click on the Window

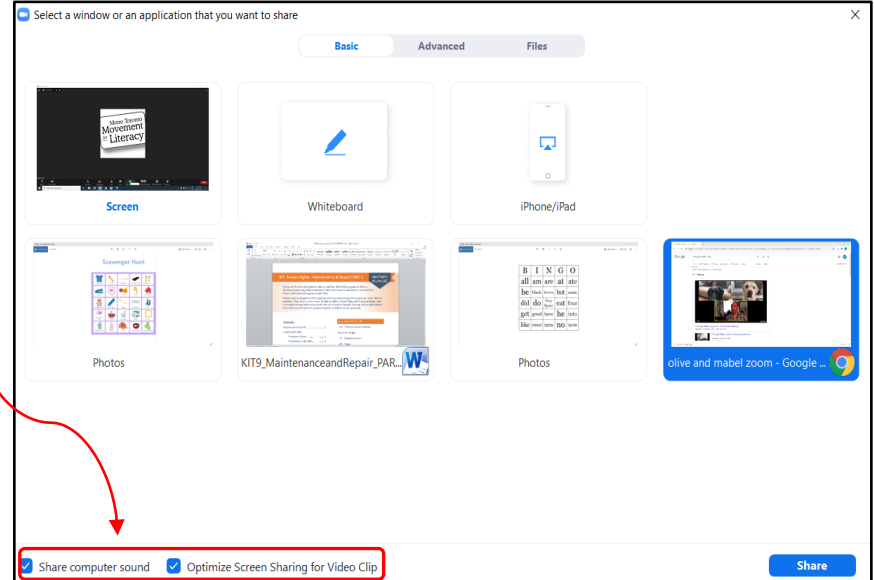

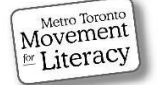

# Sharing Video, Cont.

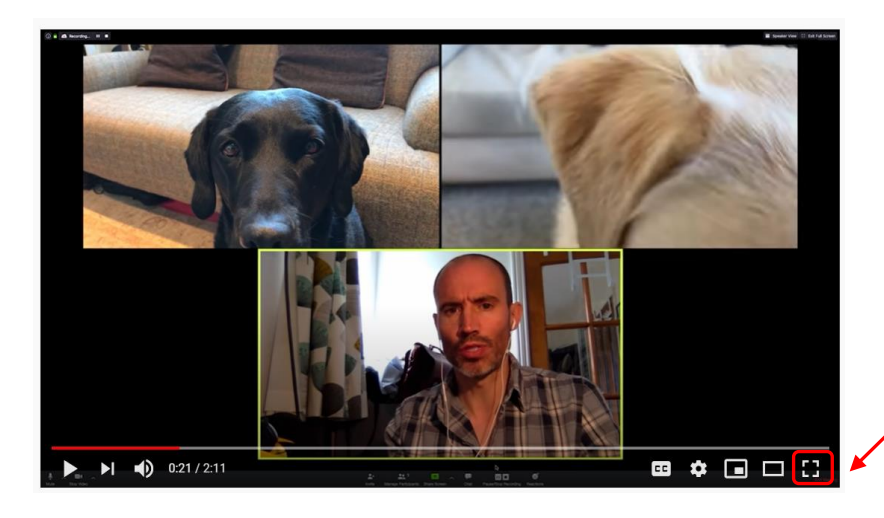

- Prep your video ahead of time and pause it right after any ads so it's queued up and ready to watch.
- Select the square corners icon in the bottom right hand corner to maximize the screen.

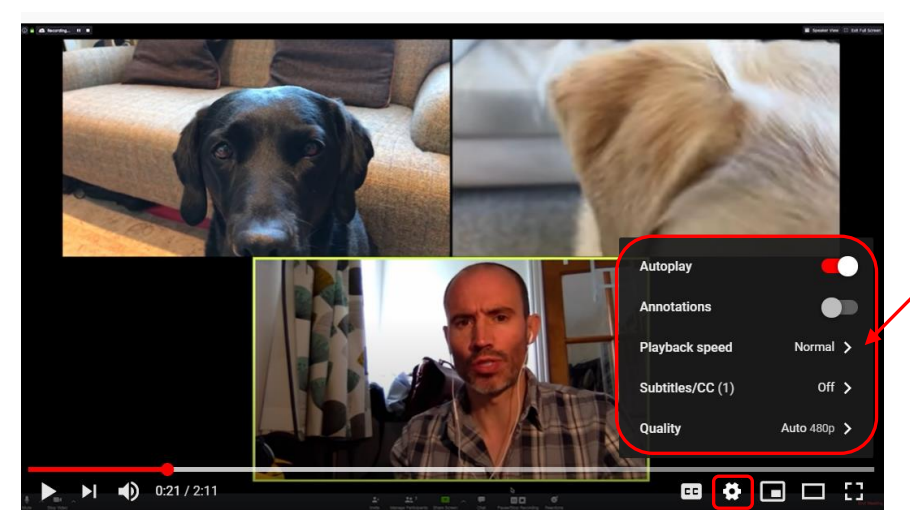

- Change the speed and add subtitles/closed captioning by clicking on the settings (cog) and CC icons.
- If it's going too fast for some learners to follow, select .75 playback speed to slow the video down a bit.

#### Source: With permission from Olive and Mabel

#### Practitioner Tip:

#### Try a little humour to teach basic Zoom skills.

• Go to: **Olive and Mabel, Company Meeting** at: <u>https://youtu.be/nFVHaus\_pjl</u> Olive and Mabel are two of the Internet's favourite dogs! They are two of the loveable pets of Andrew Cotter, a sportscaster who turned to them for inspiration during the Covid-19 pandemic of 2020. Their viral videos, featuring all three, have had over 40 million views.

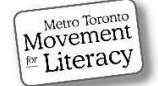

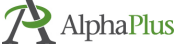

# Sharing Video, Cont.

#### **More Practitioner Tips:**

- Pause the video after 5 seconds and ask if everyone can hear clearly. Ask about the video quality too is it smooth or broken? If the video is juddery, you can turn your own Zoom video off (click the Stop Video icon left side of In-Meeting Controls) to save bandwidth so the video runs more smoothly).
- **Stop or pause the video/audio** you are sharing **before you stop the share**. It will be a smoother transition and you can avoid the issue of the site automatically starting to play the next video and then scrambling to find your screen share to turn off the sound because it got hidden under your Zoom window or another document on your desktop.
- To link a video in an email (or document), click **share** below the video > click **copy** (copies hyperlink) > **paste** the link into your email. You can also paste the link into the chat to share it with students.
- Some creative TDSB ESU and LINC practitioners are using <u>Edpuzzle</u> to take a YouTube video and turn it into a customized lesson. Here's a <u>good tutorial</u> that shows you how if you are keen (and Edpuzzle's site has great info too.

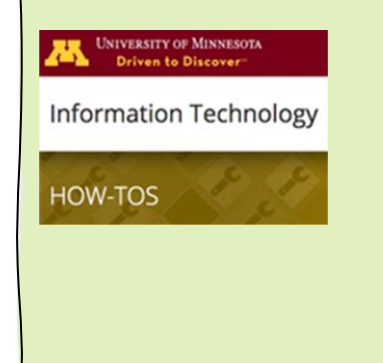

For more on clear language tips/details on sharing audio, visit **University of Minnesota** website at:

https://it.umn.edu/services-technologies/howtos/zoom-share-computer-sound-duringscreen#sharing-music-or-computer-audio-only

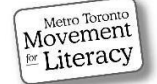

# Sharing Audio (without Video)

Some people like to listen to music or other audio sources during a session. Or, you might listen to a podcast or news program together.

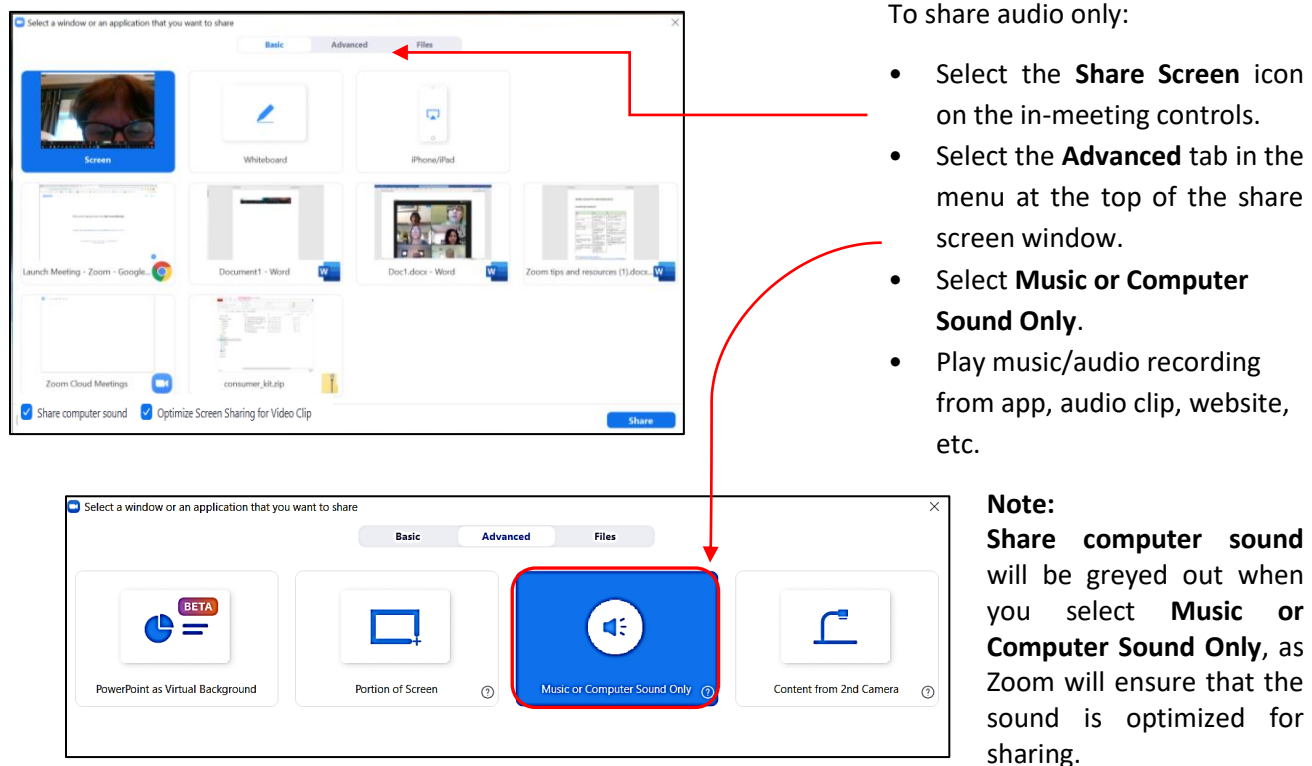

#### Note:

• When turning down volume of shared audio, such as music at break time, go to the application that is running the audio/music (e.g. iTunes or YouTube). The volume must be lowered from the audio source and not universally through your keyboard or monitor (or wherever your general volume is). If you just lower the general volume, you will lower the volume for Zoom audio as well (and you won't be able to hear learners).

#### **Practitioner Tips:**

- Play music 5-10 minutes before you start the lesson and encourage learners to join early to get comfortable and say hi to their classmates.
- Play music to indicate a break or to help learners feel relaxed.
- Use audio to make a celebration more festive.
- For more tips on using audio to enhance your lessons, visit The Webi Nerd at: <u>https://thewebinerd.com/using-music-to-enhance-your-online-event-with-zoom-getting-started/</u>

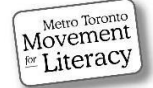

# **Remote Control Settings**

There are some learning activities where giving remote control to learners is helpful. For example, when sharing an exercise in Word, you can give individuals control over the document so they can complete fill-in the blanks directly into the Word document instead of annotating.

| Mailings |                                                                                                    |
|----------|----------------------------------------------------------------------------------------------------|
| Aa • ⊗   | 臣 · 臣 · 短 ·   章 律   处   『                                                                                                    |
| 1.       | Paragraph Ix Styles                                                                                                    |
|          |                                                                                                    |
|          | 1                                                                                                    |
|          | 911 Saves Lives                                                                                                    |
|          | 1. Vocabulary                                                                                                    |
|          | Definitions <ul> <li>hero (noun): a person who is admired for being brave</li> <li>rescue team (noun): group of emergency medical workers who are trained to try to save people</li> <li>afraid (adjective): feeling fear:</li> <li>alone (adjective): without anyone else around</li> <li>came for (verb phrase): came to take someone somewhere</li> <li>hug (noun): act of putting your arms around someone to show love or friendship</li> <li>shook (verb): moved quickly back and forth</li> <li>saved (verb): stopped someone from dying or being hurt</li> </ul> |
|          | A. Vocabulary Cloze Paragraph. Complete the story with words from the box.                                                                                                    |
|          | When Chris was only five years old, he his dad's life. He called                                                                                                    |
|          | 911 when he needed to. He is a! One day when Chris's dad was on the                                                                                                    |
|          | couch, he wouldn't wake up. Chris him, but he didn't move. Chris's mom                                                                                                    |
|          | was at work, so Chris was He felt very He knew what to do: call 911. He told the officer who answered, "I need help." He asked for help for his                                                                                                    |

To give participants remote access to your shared screen:

After sharing your screen,

Select **Remote Control** on the inmeeting controls.

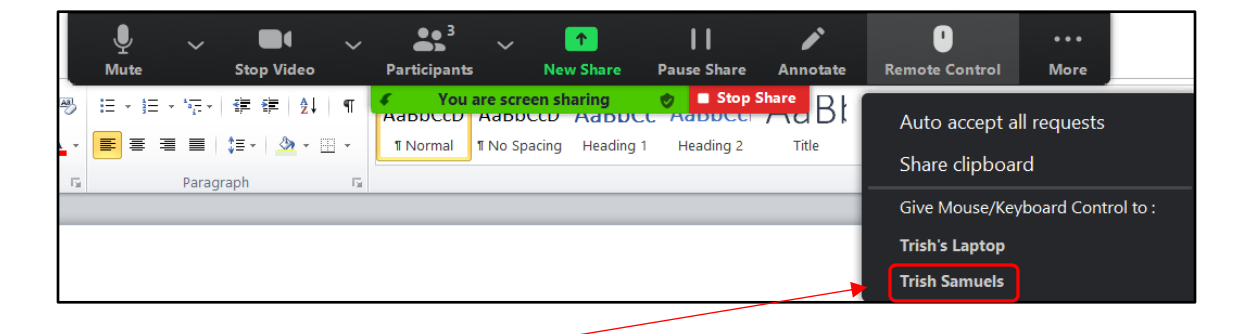

Choose which **learner** you want to give remote control to. That person can now use the pointer on your computer to click on the shared screen to begin annotating, or in this example typing directly into the Word document on your computer.

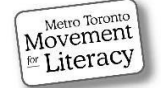